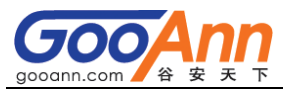

## 2017 年 CISA 持续教育 CPE 填报流程-谷安天下

- 一、登录 <u>www.isaca.org</u>
  - 1、点击"SIGN IN"登录

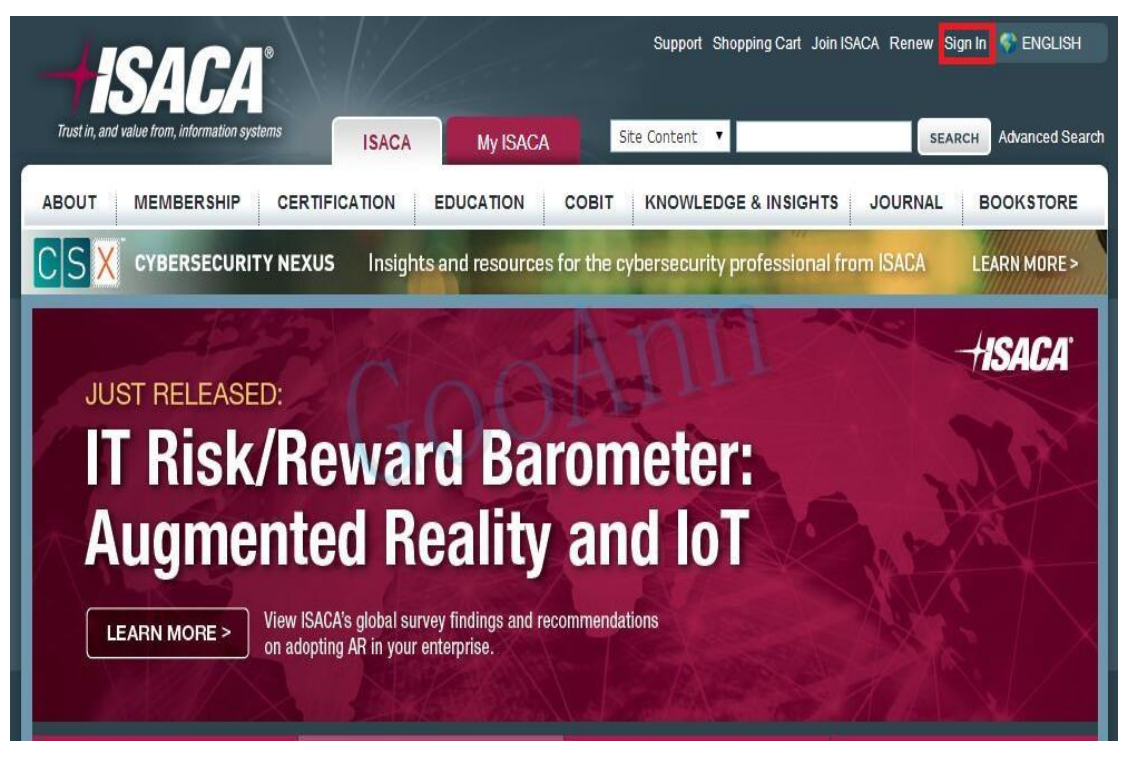

2、输入帐号和密码,点击"SIGN IN"登录

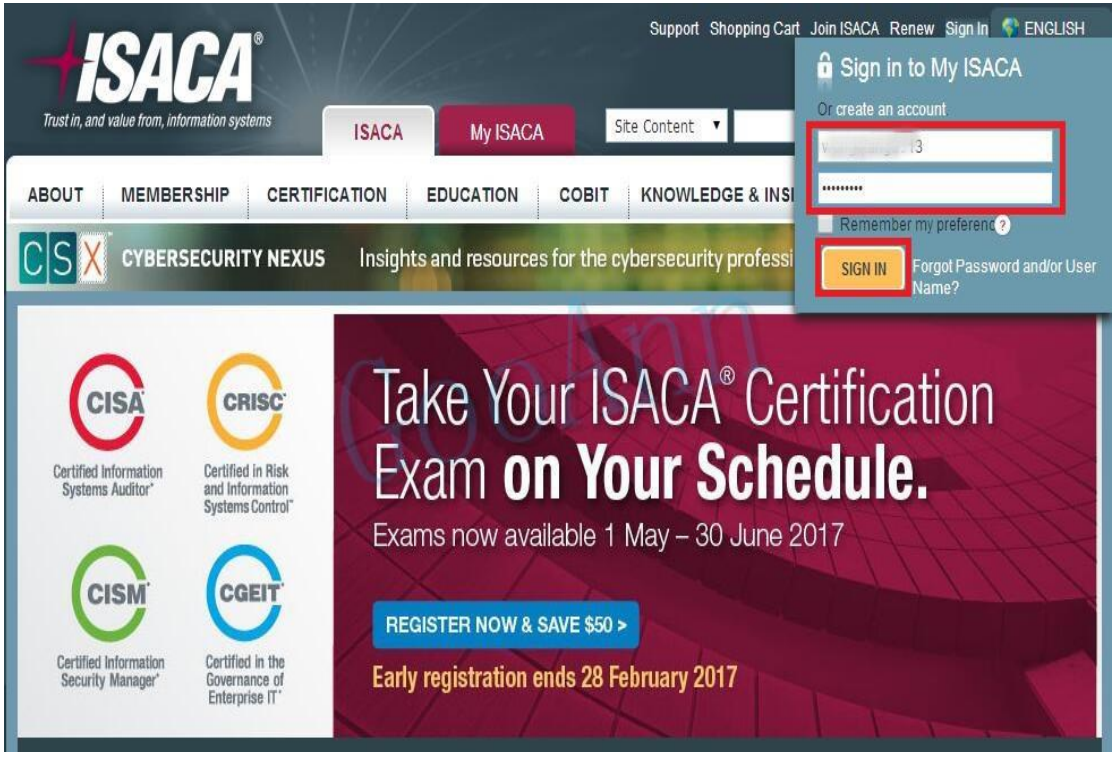

www.gooann.com

edu.aqniu.com

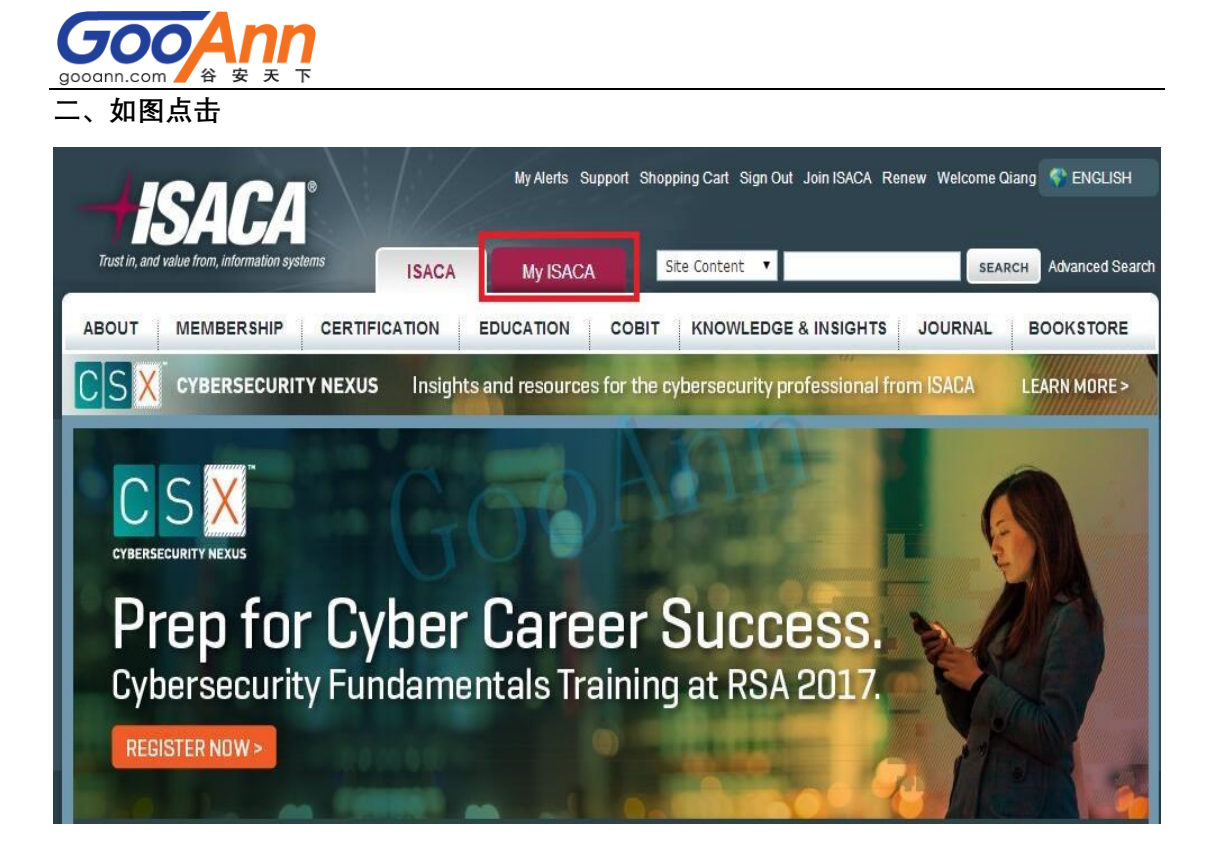

三、如图示查看相关信息,并点击"MY CERTIFICATIONS"进入维持页面

| my<br>ISACA<br>Tust in, and value from, information systems                                | My Alerts Sup                                                                    | port Shopping Cart Sign Out Join<br>Site Content 🔻 | ISACA Renew Welcome Qiang                                                                                                    |
|--------------------------------------------------------------------------------------------|----------------------------------------------------------------------------------|----------------------------------------------------|----------------------------------------------------------------------------------------------------|
| myPROFILE myMEMBERSHIP                                                                     | myCERTIFICATIONS myL                                                             | EARNING myDOWNLOADS &                              | CERTIFICATES myPURCHASES                                                                                                    |
| Welcome, Qiang (I'm not Qiang)<br>Last login: 08 October 2016   Messages (0)               | Make this my default page when I v                                               | isit ISACA.org                                     |                                                                                                    |
| Membership   ISACA professional membership   professional development opportu   Learn More | equips you with the resources, training nities, Join 140,000 constituents interr | and education you need to expand yo<br>nationally. | ISACA membership reveals<br>your high standards, speaks<br>to your professional values<br>and associates you with<br>distinguished peers. |
| Certification                                                                              |                                                                                  |                                                    | BECOME A MEMBER                                                                                                    |
| CISA<br>Certified through: 2016 CISA CP                                                    | E Hours Remaining Due: 0                                                         | CISA Balance Due Thank you fo                      | DT.                                                                                                    |
| 31 Dec 2016 3 Year Cycle (6<br>点此进入维持详细页面                                                  | ending 2016) Hours Due: 23<br>还需要填报的CPE数量                                        | Total Due: \$1                                     |                                                                                                    |
| Visi myCERTIFICATIONS to view detailed CPE information.                                    |                                                                                  | 之而纵的即进行权                                           | <u>11. 514</u>                                                                                                    |

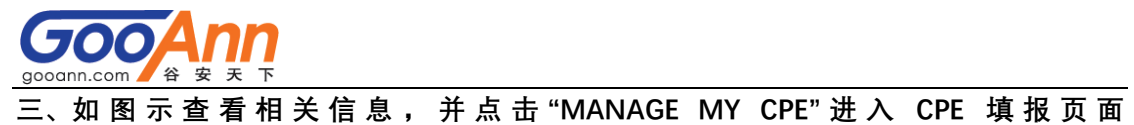

Ξ

| 10017                                                                                                    |                                                                        | 1 /                                                                                   |                                                                    |                                                               |                                           |
|----------------------------------------------------------------------------------------------------|------------------------------------------------------------------------|---------------------------------------------------------------------------------------|--------------------------------------------------------------------|---------------------------------------------------------------|-------------------------------------------|
| <b>HISACA</b> N                                                                                          |                                                                        | My Alerts Supp                                                                        | ort Shopping Cart                                                  | Sign Out Join ISACA                                           | Renew Welcome Qiang                       |
| rust in, and value from, information systems                                                             | ISACA                                                                  | My ISACA                                                                              | Site Conte                                                         | nt 🔻                                                          | SEARCH Advanced                           |
| yPROFILE myMEMBERSH                                                                                      | HIP myCER1                                                             | TFICATIONS myLE                                                                       | ARNING myD                                                         | OWNLOADS & CER                                                | TIFICATES myPURCHASES                     |
|                                                                                                    |                                                                        |                                                                                       |                                                                    |                                                               |                                           |
| ACA > My ISACA > MyCeruiicauons                                                                          |                                                                        |                                                                                       |                                                                    |                                                               |                                           |
| lyCertifications                                                                                         |                                                                        |                                                                                       |                                                                    |                                                               |                                           |
| CISA                                                                                                    |                                                                        | Certified Information                                                                 | on Systems Auditor                                                 |                                                               | Certificate Program                       |
| Certified Information                                                                                    | A CISA certification s<br>capable to assess vul                        | howcases your audit expe<br>nerabilities, report on co                                | rience, skills and k<br>mpliance and institu                       | nowledge, and demonst<br>ite controls within the              | trates you are<br>enterprise.             |
| Systems Auditor An suid Sentration a                                                                     | Maintaining your CIS/<br>and payment of the a<br>and what qualifies as | A certification requires ea<br>annual certification maint<br>CPE at www.isaca.org/cis | rning 20 CPE annual<br>enance fee. Learn r<br>acpepolicy.          | lly and 120 CPE over you<br>nore about maintaining            | ur set 3-year cycle<br>your certification |
| Certification Summary                                                                                    |                                                                        |                                                                                       |                                                                    |                                                               |                                           |
| Certified Information                                                                                    | Systems Auditor                                                        | Certified Through:                                                                    | 2016                                                               | Pr                                                            | int Certificate   Report CPE              |
| Certi                                                                                                    | fication Number:                                                       | Badge Accepted ?:                                                                     | No<br>No                                                           | A                                                             | Coopt Now                                 |
| Date Certified: 17                                                                                       | December 2013                                                          | Certification Status:                                                                 | Active                                                             | , , , , , , , , , , , , , , , , , , ,                         | L Junnary                                 |
|                                                                                                    |                                                                        |                                                                                       |                                                                    | <u>ج</u>                                                      | <b>〔此进入CPE填报页面</b>                        |
| 3 Year Requirements Sur                                                                                  | mmary                                                                  |                                                                                       |                                                                    |                                                               |                                           |
| Your certification requires annua<br>earning/reporting a minimum of 2<br>hours. ISACA recommends earning | al renewal. Recertifi<br>0 CPE hours annually<br>g 40 CPE hours per y  | cation requires payment o<br>y and by the end of your t<br>ear in order to more easil | f an annual mainter<br>three-year cycle a r<br>ly meet the three-y | nance fee and<br>minimum of 120 CPE<br>ear cycle requirement. | MANAGE MY CPE                             |
| To learn more visit the CPE policy                                                                       |                                                                        |                                                                                       |                                                                    |                                                               | CPE Hours                                 |
| Year Earned<br>2014                                                                                      | 20                                                                     | Minimum                                                                               | 40 R                                                               | ecommended Total<br>31                                        |                                           |
| 2015                                                                                                    |                                                                        |                                                                                       | »                                                                  | 41                                                            |                                           |
| (#)2016                                                                                                  |                                                                        |                                                                                       |                                                                    | 查看3年维持<br>25                                                  | 周期内的CPE填报情况                               |
| 3-Year Requirement                                                                                       |                                                                        |                                                                                       | 120170                                                             |                                                               |                                           |
|                                                                                                    |                                                                        |                                                                                       |                                                                    | 97                                                            | CPE总数显示                                   |
| 2014 - 2016                                                                                              |                                                                        |                                                                                       |                                                                    |                                                               |                                           |
| 2014 - 2016<br>Exam History Summary                                                                      |                                                                        |                                                                                       |                                                                    |                                                               |                                           |
| 2014 - 2016<br>Exam History Summary<br>Exam                                                              | Date                                                                   |                                                                                       | Result (Overall                                                    | l Score)                                                      | Location                                  |
| 2014 - 2016<br>Exam History Summary<br>Exam<br>CISA                                                      | Date<br>September 201                                                  | 3                                                                                     | Result (Overall<br>Pass(468.00)<br>Print Results Lette             | l Score)<br>r                                                 | Location<br>6680-Shenzhen City, China     |
| 2014 - 2016<br>Exam History Summary<br>Exam<br>CISA                                                      | Date<br>September 201                                                  | 3                                                                                     | Result (Overall<br>Pass(468.00)<br>Print Results Lette             | l Score)<br>r                                                 | Location<br>6680-Shenzhen City, China     |
| 2014 - 2016<br>Exam History Summary<br>Exam<br>CISA                                                      | Date<br>September 201                                                  | 3                                                                                     | Result (Overall<br>Pass(468.00)<br>Print Results Lette             | l Score)<br>r                                                 | Location<br>6680-Shenzhen City, China     |
| 2014 - 2016<br>Exam History Summary<br>Exam<br>CISA                                                      | Date<br>September 201                                                  | 3                                                                                     | Result (Overall<br>Pass(468.00)<br>Print Results Lette             | l Score)<br>r                                                 | Location<br>6680-Shenzhen City, China     |

| 如图                | 图示点击                  | "ADD CPE"                |                                             |                   |                             |                                                   |              |              |             |      |
|-------------------|-----------------------|--------------------------|---------------------------------------------|-------------------|-----------------------------|---------------------------------------------------|--------------|--------------|-------------|------|
| +                 | <sup>my</sup><br>ISA  | CA                       | V/2                                         | My Alerts Suppor  | t Shopping Cart :           | Sign Out Join ISACA F                             | Renew Wel    | come Qiar    | Ig          |      |
| Trust in, a       | and value from, infor | mation systems           | ISACA                                       | My ISACA          | Site Content                | - <b>-</b>                                        |              | SEARCH       | Advan       | iced |
| my <b>PRC</b>     | <b>FILE</b> my        | MEMBERSHIP               | myCERTIFICATIO                              | NS myLEA          | RNING myDO                  | WNLOADS & CERT                                    | FICATES      | <i>my</i> PL | RCHAS       | ES   |
|                   |                       |                          |                                             |                   |                             |                                                   |              |              |             |      |
| ISACA >           | My ISACA > Man        | age My CPE               |                                             |                   |                             |                                                   |              |              |             |      |
| Man               | age My (              | CPE                      |                                             |                   |                             |                                                   |              |              |             |      |
| BAC               | K TO MYCERTIFI        | CATIONS                  |                                             |                   |                             |                                                   |              |              |             |      |
| Scroll do         | own to ADD CPE        | hours and REVIEW CP      | E detail which is locate                    | ed beneath the CP | E Hour Summary ta           | ables.                                            |              |              |             |      |
| (#) indic         | ates which year o     | corresponds to the curre | CISA CPI                                    | E Hour Sumn       | nary CISA CPE Po            | olicy<br>indicated provided the d                 | ate earned o | toes not or  | ccur in the | futi |
| ()                | aleo milan jean       |                          | in or Eropoining point                      | Required          | Rep                         | orted A                                           | llowed*      |              | CPE Due     | )    |
| 2014              | L.                    |                          |                                             | 20                |                             | 31                                                | 31           |              | 0           |      |
| 2015              | (#)                   |                          |                                             | 20                |                             | 25                                                | 25           |              | 0           |      |
| 3-year            | Cycle ending 201      | 16                       |                                             | 120               | 1                           | 97                                                | 97 23        |              | 23          |      |
| * Total C         | PE that can be c      | laimed based on any a    | nual limit set by the co                    | orresponding CPE  | nolicy See summ             | ary of qualifying activities                      | and annua    | aual limite  |             |      |
| Sta<br>Er         | art Date:             |                          | Qualifying Activity.<br>Certification Type: | All               | -                           | SKILL KNO                                         |              | DOES NO      | г           |      |
|                   |                       |                          | Source                                      | All               |                             | Only applicable<br>Certifications                 | to CSX       | APPLY        |             |      |
| ADD               | CPE                   | 」<br>点此填报C               | PE                                          |                   |                             |                                                   |              |              |             |      |
| al Edit<br>Action | Start Date View       | ocked 🖤 Delete           | Title/Description                           |                   | Sponsoring<br>Organization  | Activity                                          | Certificatio | on Hours     | Status      | Sol  |
| 70                | 01 Oct 2016           | IT audit practice        |                                             |                   | Beijing GooAnn              | Non-ISACA<br>professional<br>education activities | CISA         | 2 (          | Jnlocked    | SE   |
| <b>Y</b> t        | 01 Oct 2016           | Safety Summary of In     | dustrial Control<br>为已填报的                   | ካCPE              |                             | Non-ISACA<br>professional<br>education activities | CISA         | 2 1          | Jnlocked    | SE   |
| <b>Y</b> t        | 25 Sep 2016           | Safe operation and m     | aintenance of the over                      | all framework     | Bernard                     | Non-ISACA<br>professional<br>education activities | CISA         | 2 (          | Jnlocked    | SE   |
| Ĩ                 | 24 Sep 2016           | Business Information     | I Technology Outsourc                       | ing Management    | Bei                         | Non-ISACA<br>professional<br>education activities | CISA         | 2 1          | Jnlocked    | SE   |
| <b>X</b> t        | 24 Sep 2016           | Protection of trade se   | crets                                       |                   | Be                          | Non-ISACA<br>professional<br>education activities | CISA         | 2 1          | Jnlocked    | SE   |
| 7t                | 17 Sep 2016           | City Commercial Ban      | k BCP management                            |                   | Be                          | Non-ISACA<br>professional<br>education activities | CISA         | 2 (          | Jnlocked    | SE   |
| <b>T</b> Î        | 17 Sep 2016           | IT Governance Model      | and Practice                                |                   | Beigen                      | Non-ISACA<br>professional<br>education activities | CISA         | 1 (          | Jnlocked    | SE   |
| ľ                 | 11 Sep 2016           | Banking IT Risk Mana     | agement                                     |                   | Bergen Bann<br>Té chi china | Non-ISACA<br>professional<br>education activities | CISA         | 2 (          | Jnlocked    | SE   |
| ľ                 | 03 Sep 2016           | Database security        |                                             |                   | Bernard and an              | Non-ISACA<br>professional                         | CISA         | 10 1         | Jnlocked    | SE   |

www.gooann.com

edu.aqniu.com

GOOGNN.com 谷安天下

六、如图示,逐项填写各项信息;然后点击"SAVE"保存或点击"SAVE AND MORE"继续填报

| -                          | 以谷女大「                                                 | ~ 持续教育为例,                                 | 具拉亦例                                     |
|----------------------------|-------------------------------------------------------|-------------------------------------------|------------------------------------------|
| Title/Description          | Self-cultivation of racing                            | 主题                                        |                                          |
| Start Date                 | : 10/29/2016                                          | 开始日期                                      |                                          |
| End Date                   | 10/29/2016                                            | 结束日期                                      | CSX Certification Color Keys             |
| Sponsoring Organization    | End Date year will determine<br>Beijing GooAnn Technc | ne year to which CPE is credited.<br>机构名称 | SKILL KNOWLEDGE DOES NOT                 |
| Qualifying Activity        | Non-ISACA professional edu                            | ucation activities。活动类型                   | Only applicable to CSX<br>Certifications |
| Method of Delivery         | Online                                                | 方式                                        |                                          |
| e number of qualifying CPE | hours earned for each certificat                      | tion listed                               |                                          |

## 七、填报完成后查看 CPE 总数。图示为已经填报足额 CPE 数量。 并可参考第五步的页面,查看已填报 CPE。

| ISACA > My ISACA > Manage My CPE                                      |                            |                            |                             |                               |
|-----------------------------------------------------------------------|----------------------------|----------------------------|-----------------------------|-------------------------------|
| Manage My CPE                                                         |                            |                            |                             |                               |
| BACK TO MYCERTIFICATIONS                                              |                            |                            |                             |                               |
| Scroll down to ADD CPE hours and REVIEW CPE detail which is local     | ted beneath the CPE Hour   | Summary tables.            |                             |                               |
| CISA CF                                                               | E Hour Summary o           | ISA CPE Policy             |                             |                               |
| (#) indicates which year corresponds to the current CPE reporting per | iod. CPE may be reported f | or any year indicated prov | ided the date earned o      | loes not occur in the future. |
|                                                                       | Required                   | Reported                   | Allowed*                    | CPE Due                       |
| 2014                                                                  | 20                         | 31                         | 31                          | 0                             |
| ± 2015                                                                | 20                         | 41                         | 41                          | 0                             |
| 2016 (#)                                                              | 20                         | 48                         | 48                          | 0                             |
| 3-year Cycle ending 2016                                              | 120                        | 120                        | 120                         | 0                             |
| CPE Detail 3年周期内C                                                     | PE填报数量为12(                 | )-已完成                      |                             |                               |
|                                                                       | FILLEI CFE                 |                            |                             |                               |
| Search: Status                                                        | s: All 🔻                   | CSX                        | Certification Cold          | or Keys                       |
| Start Date: Qualifying Activit                                        | y: All                     | -                          |                             | •                             |
| End Date: Certification Type                                          | e: All 🔻                   | SKILL                      | KNOWLEDGE                   | DOESNOT                       |
|                                                                       |                            |                            |                             | APPLY                         |
| Source                                                                | e: All 🔻                   | Only a<br>Certifi          | pplicable to CSX<br>cations | APPLY                         |

## 至此, CISA CPE 填报完成。

已购买或预购买 谷安天下 持续教育服务 的学员有疑问可及时联系:谷安天下。

(更新于 2016 年 12 月)